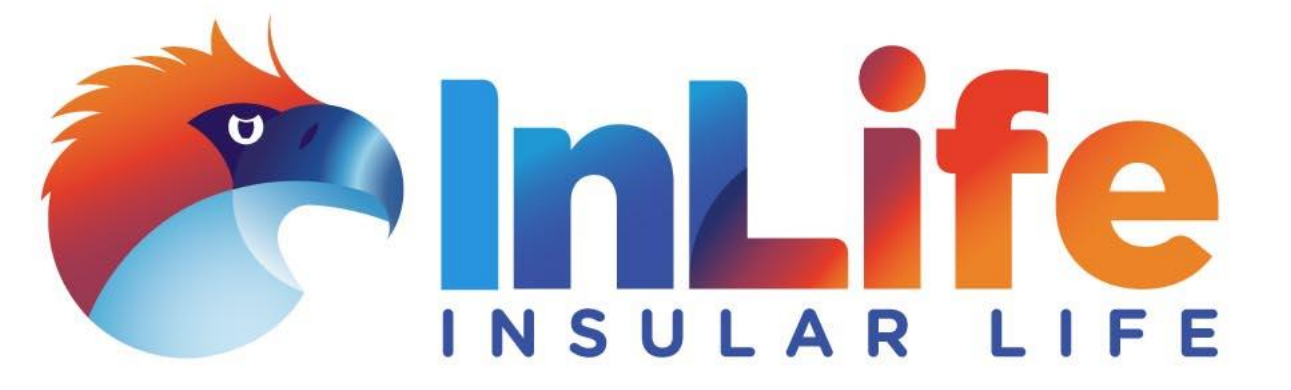

# Risk Acceptance Form (RAF) – via Power Apps

# **RAF Homepage**

| + Create New RAF | My RAFs | RAFs for Approval | Guidelines | ERM Dash |
|------------------|---------|-------------------|------------|----------|
|                  |         |                   |            |          |

### Risk Acceptance Form

### **Create a New Risk Acceptance Form?**

Risk Acceptance Title

Risk Acceptance Type

Description of the Risk Acceptance

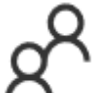

The Risk Acceptance Form (RAF) shall be used to formally document the acceptance of a risk resulting from any deficiency, exception or deviation from company policy, standards, guidelines, operational processes, and/or internal controls.

RAF shall also be used to document acceptance of identified risks and vulnerabilities in information security controls, projects, contracts with 3rd party vendors/suppliers or audit findings that may not be readily addressed.

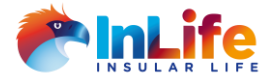

Continue

- Click on *Create New RAF* to start accomplishing the Risk Acceptance Form
- 2. Fill-out the following information
  - a) Risk Acceptance Title
  - b) Risk Acceptance Type
    - *i.* Policy and Process
    - *ii.* Information Security Controls
    - *iii. Projects*
    - *iv.* Contracts with 3<sup>rd</sup> party vendors/suppliers
    - v. Audit Findings
  - c) Description of the Risk Acceptance
- 3. Click *Continue*

| ≡ | + Create New RAF                                                                     | My RAFs                      | RAFs for Approval | Guidelines                                                                             | ERM Dash                                                                                                    |
|---|--------------------------------------------------------------------------------------|------------------------------|-------------------|----------------------------------------------------------------------------------------|----------------------------------------------------------------------------------------------------|
| R | Policy and Process<br>Information Security Co<br>Projects<br>Contracts with 3rd part | ontrols<br>y vendors/supplie | <b>m?</b>         | The Risk Ac<br>formally do<br>resulting fr<br>deviation fr<br>guidelines,              | ceptance Form (RAF) shall be used to<br>cument the acceptance of a risk<br>om any deficiency, exception or<br>rom company policy, standards,<br>operational processes, and/or internal |
|   | Audit Findings Description of the Risk Acceptance Continue                           | e                            |                   | controls.<br>RAF shall al<br>identified r<br>security co<br>party vendo<br>not be reac | so be used to document acceptance of<br>isks and vulnerabilities in information<br>ntrols, projects, contracts with 3rd<br>ors/suppliers or audit findings that may<br>illy addressed. |

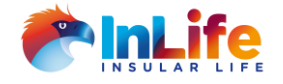

Choose the *Risk Family* in the drop down list.

| Risk Acceptance Form                                                                                       | Description of the Risk Acceptance |
|----------------------------------------------------------------------------------------------------|------------------------------------|
|                                                                                                    | Risk Family                        |
|                                                                                                    | Please select                      |
| Create a New Risk Acceptance Form                                                                          | Insurance & Demographic Risk       |
| Risk Acceptance Title                                                                                      |                                    |
| Violation of the Data Privacy Act                                                                          | Cybersecurity and IT Risk          |
| Risk Acceptance Type                                                                                       | Market Risk                        |
| Contracts with 3rd party vendors/suppliers                                                                 | Legal and Regulatory Risk          |
| Description of the Risk Acceptance                                                                         |                                    |
| Leak of confidential employee information and violation to the<br>provisions of the Data Privacy Act (DPA) | Investment                         |
|                                                                                                    | Credit Risk                        |
|                                                                                                    | Liquidity Risk                     |
| Continue                                                                                                   |                                    |
| _                                                                                                    | Third party Risk                   |
|                                                                                                    | Operational Risk                   |

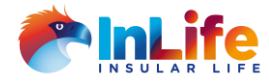

VIOLATION OF THE DATA PRIVACY ACT

4

### 5. Fill-out the *Description*

| Risk Acceptan                 | ce Form App                         | plication                                                                                                    |            |
|-------------------------------|-------------------------------------|----------------------------------------------------------------------------------------------------|------------|
| Details of the Requ           |                                     | VIOLATION OF THE DATA PRIVACY ACT                                                                                                    | X          |
| REQUESTOR:                    |                                     | Description of the Risk Acceptance                                                                                                    | ^          |
| Logo, Mari<br>crlogo@insular. |                                     | Risk Family                                                                                                    |            |
|                               |                                     | Operational Risk                                                                                                    |            |
| Sti                           | rategy & Finaı                      | Identify (if any) the policies, processes, guidelines, and internal controls impacted by the Risk<br>Acceptance Request                                       | 1          |
| RAF REFERENCE N               | NO: RA-2021                         |                                                                                                    |            |
| DATE CREATED:                 | 04/21/20                            |                                                                                                    |            |
| REQUEST TYPE:                 | New                                 |                                                                                                    | ļ          |
| RA TYPE:                      | Contract                            | Elaborate or provide details or scenarios of the identified risks, deficiencies, vulnerabilities,<br>deviations and exceptions which require Risk. Accentance |            |
| DESCRIPTION:                  | Leak of c<br>and viola<br>Privacy A |                                                                                                    |            |
|                               |                                     |                                                                                                    |            |
|                               |                                     | For projects, contracts and audit findings, indicate the identified risks, exception or scenarios which require Risk Acceptance                               | ,          |
|                               |                                     |                                                                                                    | ~          |
|                               |                                     | Save                                                                                                    |            |
|                               |                                     |                                                                                                    | <b>f</b> o |

5

6. Fill-out the *Business Justification for Risk Acceptance*  VIOLATION OF THE DATA PRIVACY ACT

For projects, contracts and audit findings, indicate the identified risks, exception or scenarios which require Risk Acceptance

#### **Business Justification for Risk Acceptance**

Describe/indicate the benefits in accepting the risks. Elaborate as needed

Indicate any known or potential disadvantages if risks are accepted

Save

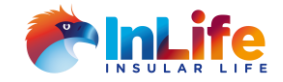

# Risk Assessment / Risk Rating

7. Assess the *Likelihood* of the risk in the drop down list. The *Likelihood Rating* can be viewed by clicking the *Show Table* tab

| VIOLA                                                                  | TION OF THE DATA PRIVAC             | Y ACT                 | ×                      |            |
|------------------------------------------------------------------------|-------------------------------------|-----------------------|------------------------|------------|
|                                                                        |                                     |                       | ^                      |            |
| Risk Assessment and Rating                                             |                                     |                       |                        |            |
| Likelihood                                                             |                                     |                       | Show Table             |            |
| Please select                                                          |                                     |                       | $\sim$                 |            |
| Please select                                                          |                                     |                       |                        |            |
|                                                                        |                                     |                       |                        |            |
| Low (Rare)                                                             |                                     |                       |                        |            |
|                                                                        | Risk Assessment and Rating          |                       |                        |            |
| Medium (Possible)                                                      | Likelihood                          |                       |                        | Hide Table |
|                                                                        | Low (Rare)                          |                       |                        | $\sim$     |
| High (Almost Certain)                                                  |                                     |                       |                        |            |
|                                                                        | LIKELIHOOD - The possibility that a | given risk event will | occur.                 |            |
|                                                                        | LIKELIHOOD RATING                   |                       | DEFINITION             |            |
|                                                                        | High (Almost Certain)<br>(3)        | Greater than 759      | 6 change of occurrence |            |
|                                                                        | Medium (Possible)<br>(2)            | Greater than 259      | 6 chance of occurrence |            |
| Describe the Compensating Cont<br>Describe the technical and procedura | Low (Rare)<br>(1)                   | Less than 25% cl      | nance of occurrence    |            |
|                                                                        | Impact                              |                       |                        | Show Table |
|                                                                        |                                     | Sa                    | ve                     |            |

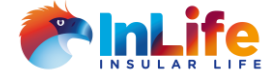

# Risk Assessment / Risk Rating

8. Assess the *Impact* of the risk in the drop down list. The *IMPACT Rating* can be viewed by clicking the *Show Table* tab

|                         | VIOLATION OF THE DATA PRIVACY ACT | ]          |
|-------------------------|-----------------------------------|------------|
| Risk Assessment and Rat | ing                               |            |
| ikelihood               |                                   | Show Table |
| High (Almost Certain)   |                                   | $\sim$     |
| mpact                   |                                   | Show Table |
| Moderate                |                                   | $\sim$     |
| Please select           |                                   |            |
| Negligible              |                                   |            |
| Moderate                |                                   |            |
|                         |                                   |            |
| Extreme                 |                                   |            |

Describe the technical and procedural controls implemented to address the risks, vulnerabilities,

Save

Submit

deficiencies, and exceptions identified for the Risk Acceptance. Elaborate as nee

|                | Х                                                                                                    | Х |
|----------------|----------------------------------------------------------------------------------------------------|---|
| IMPACT RATING  | DEFINITION                                                                                                    | ^ |
| Extreme (3)    | <ul> <li>Financial loss greater than Php100Million</li> <li>International long-term media coverage, game changing loss of market share</li> <li>Significant prosecution and fines, incarceration of management and Board</li> <li>Significant injuries or fatalities to employees and 3rd parties</li> <li>Multiple functional heads leave with great difficulty in hiring replacements</li> <li>Customer-initiated litigation and class action suit</li> </ul> |   |
| Moderate (2)   | <ul> <li>Financial loss greater that Php1Million up to Php100Million</li> <li>National negative media coverage that may last within a month</li> <li>Reportable incident to regulators with immediate action to be implemented</li> <li>Widespread staff morale problems with higher the average turnover</li> <li>Widespread customer dissatisfaction with higher than average policy surrenders</li> </ul>                                                    |   |
| Negligible (1) | <ul> <li>Financial loss up to Php1M</li> <li>Localized media attention, if any, swiftly remedied</li> <li>Not reportable to regulators</li> <li>Isolated staff disasticfaction with no related turnover</li> </ul>                                                                                                    | ~ |
|                | Save                                                                                                    |   |

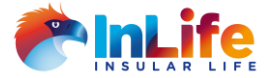

# Risk Assessment / Risk Rating

Note: The Risk rating is automatically calculated based on the impact and likelihood of the risk. **Risk Assessment and Rating table** can be viewed by clicking **Show table tab** 

| VIOLATION OF THE DATA PRIVACY ACT          | :           | × |                         |                      | A           |              | $\times$ |
|--------------------------------------------|-------------|---|-------------------------|----------------------|-------------|--------------|----------|
|                                            |             |   | Risk Assessment and F   | Rating               |             | Show Table   | - ^      |
| Risk Assessment and Rating                 |             |   | High (Almost Certain)   |                      |             |              |          |
| Likelihood                                 | Show Table  |   |                         |                      |             |              |          |
| High (Almost Certain)                      | $\sim$      |   | Impact                  |                      |             | Show Table   | e        |
| Impact                                     | Show Table  |   | Extreme                 |                      |             | $\sim$       |          |
| Moderate                                   | $\sim$      |   | Risk Rating             |                      |             | Hide Table   | e _      |
| Risk Rating                                | Sitew toble | 4 | Extreme Risk            |                      |             |              |          |
|                                            | Jinom rabic |   |                         |                      | IMPACT      |              | 1        |
| High Risk                                  |             |   | LIKELIHOOD              | Negligible           | Moderate    | Extreme      |          |
| Comments on the Risk Assessment and Rating |             |   | High (Almost Certain)   | Medium Risk          | High Risk   | Extreme Risk |          |
|                                            |             |   | Medium (Possible)       | Low Risk             | Medium Risk | High Risk    |          |
|                                            |             |   | Low (Rare)              | Insignificant Risk   | Low Risk    | Medium Risk  |          |
|                                            |             |   | Comments on the Risk As | ssessment and Rating |             |              | _        |
|                                            |             | ~ |                         |                      |             |              |          |
| Save                                       |             |   |                         |                      |             |              | ~        |
|                                            | Submit      |   |                         |                      | Save        |              |          |

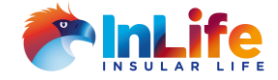

# **Controls and Remediation Plan**

9. Fill-out the

Compensating Control and/or Remediation Plan and Remediation Date

| s   Risk Acceptance Fo        | rm App                           | lication                                                                                                    |   |  |  |  |  |
|-------------------------------|----------------------------------|----------------------------------------------------------------------------------------------------|---|--|--|--|--|
| Details of the R              | equi                             | VIOLATION OF THE DATA PRIVACY ACT                                                                                                    | X |  |  |  |  |
|                               | equ                              | Describe the Compensating Control and/or Remediation Plan                                                                                                    |   |  |  |  |  |
| REQUESTOR:                    |                                  | Describe the technical and procedural controls implemented to address the risks, vulnerabilities, deficiencies, and exceptions identified for the Risk Acceptance. Elaborate as needed |   |  |  |  |  |
| Logo,<br>crlogo@i<br>Strategy | Mari<br>insular.<br>& Finai      |                                                                                                    |   |  |  |  |  |
| RAF REFERENCE NO: R/          | A-2021                           | How are the risks going to be mitigated or remediated? What solutions/action plans shall be put in<br>place?                                                                           |   |  |  |  |  |
| DATE CREATED: 04              | 4/21/20                          |                                                                                                    |   |  |  |  |  |
| REQUEST TYPE: N               | lew                              |                                                                                                    |   |  |  |  |  |
| RA TYPE: Co                   | ontract                          |                                                                                                    |   |  |  |  |  |
| DESCRIPTION: Le<br>ar<br>Pr   | eak of c<br>nd viola<br>rivacy A | Indicate any timelines/deadlines or remediation date                                                                                                    |   |  |  |  |  |
|                               |                                  |                                                                                                    |   |  |  |  |  |
|                               |                                  | Remarks/Comments                                                                                                    |   |  |  |  |  |
|                               |                                  |                                                                                                    |   |  |  |  |  |
|                               |                                  |                                                                                                    | ~ |  |  |  |  |
|                               |                                  | Save                                                                                                    | _ |  |  |  |  |
|                               |                                  | Submit                                                                                                    |   |  |  |  |  |

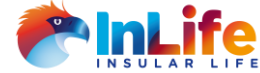

# Related Risk Acceptances (RAs)

10. Input the *Related RAs or previous Audit Risk Acceptance Forms (ARAF)* if there's any or click *Not Applicable* if there's none.

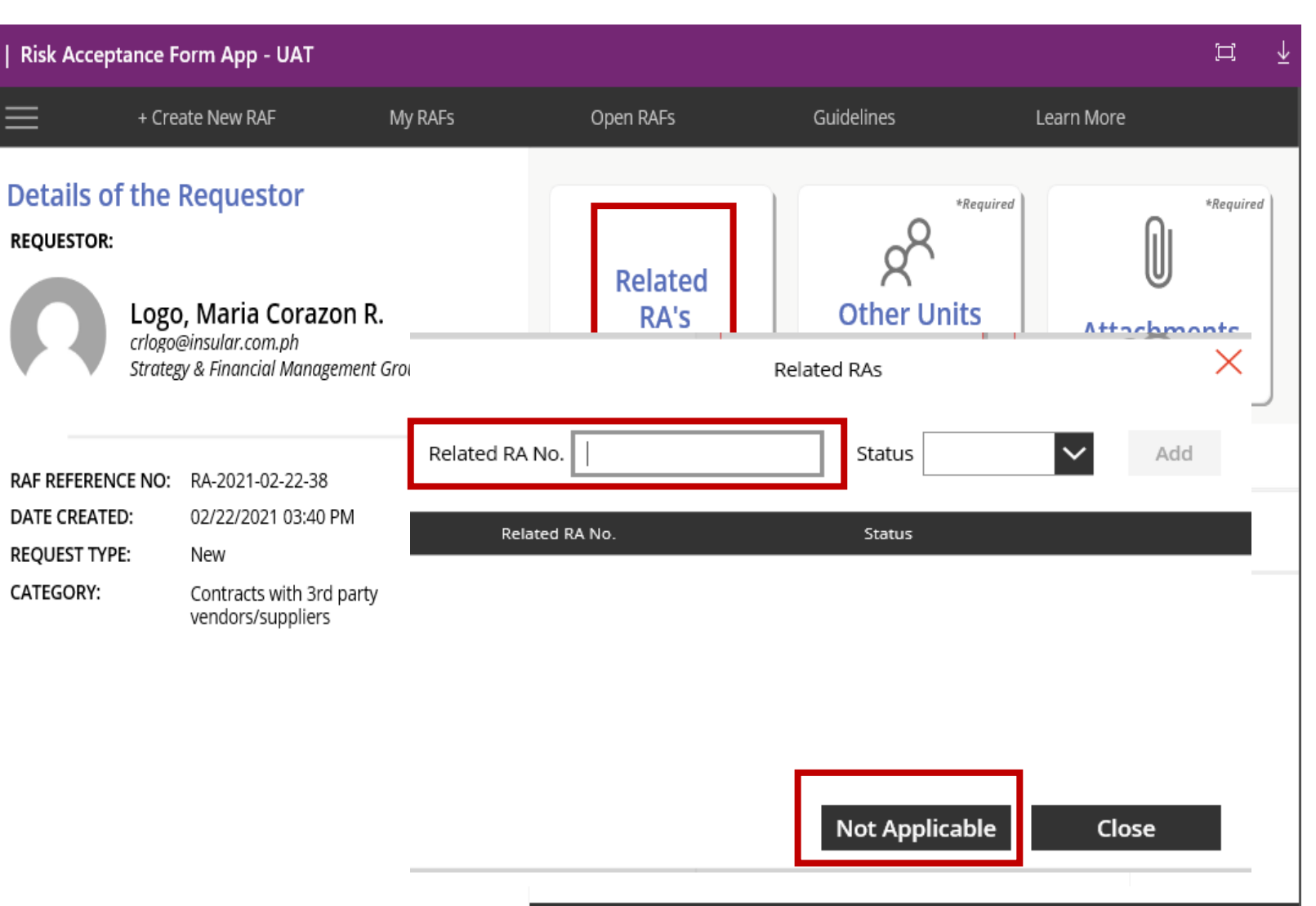

Submit

# Other Units Involved /Subject Matter Experts

11. Input the name of the
Subject Matter Experts
(SMEs) by clicking on *Other Units* if there's any or click *Not Applicable* if there's
none.

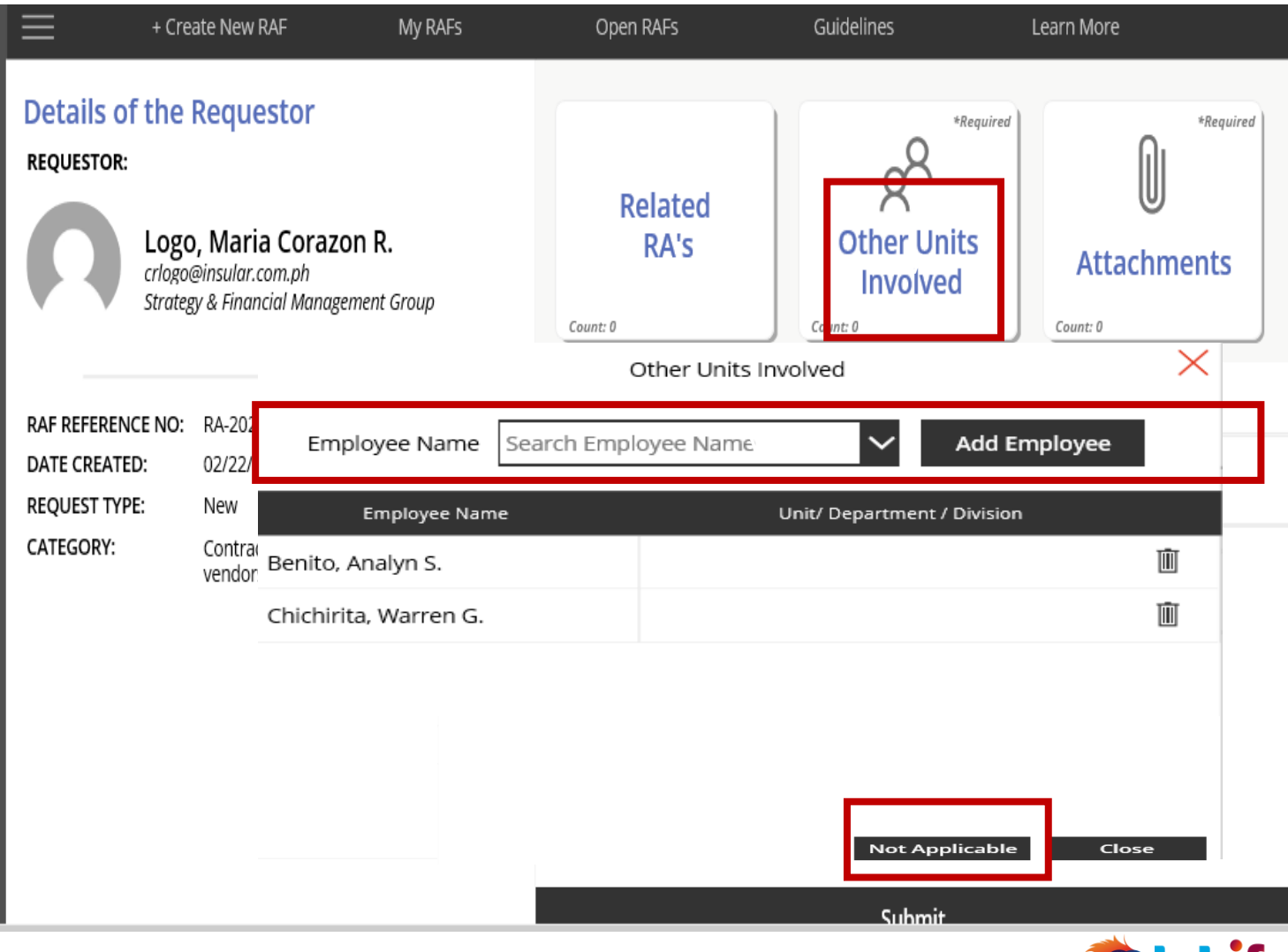

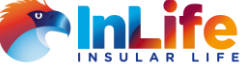

# Attachments

12. Attach supporting documents by clicking on the *Attachments* if there's any or click *Not Applicable* if there's none.

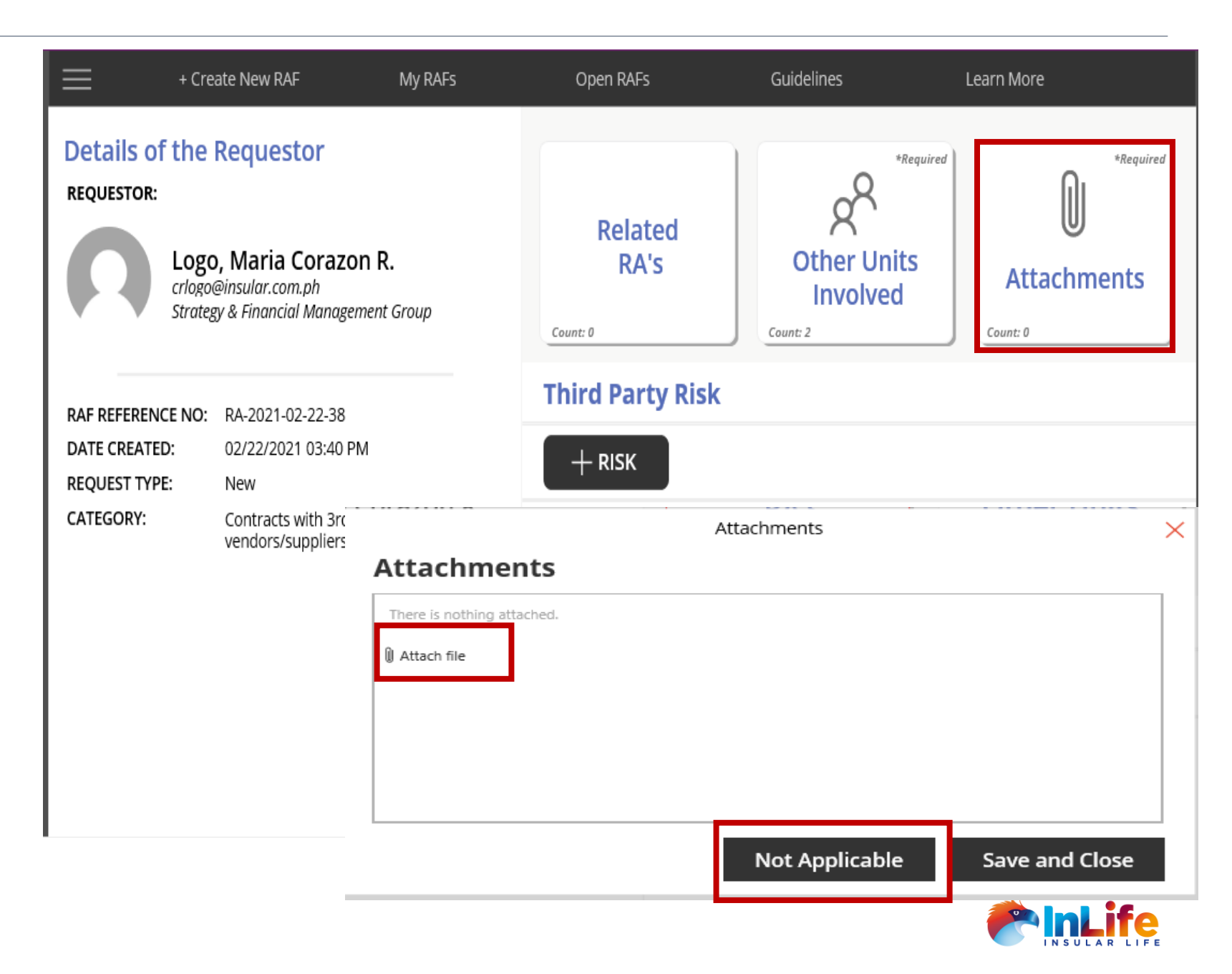

# Attachments

13. Click Save and Close

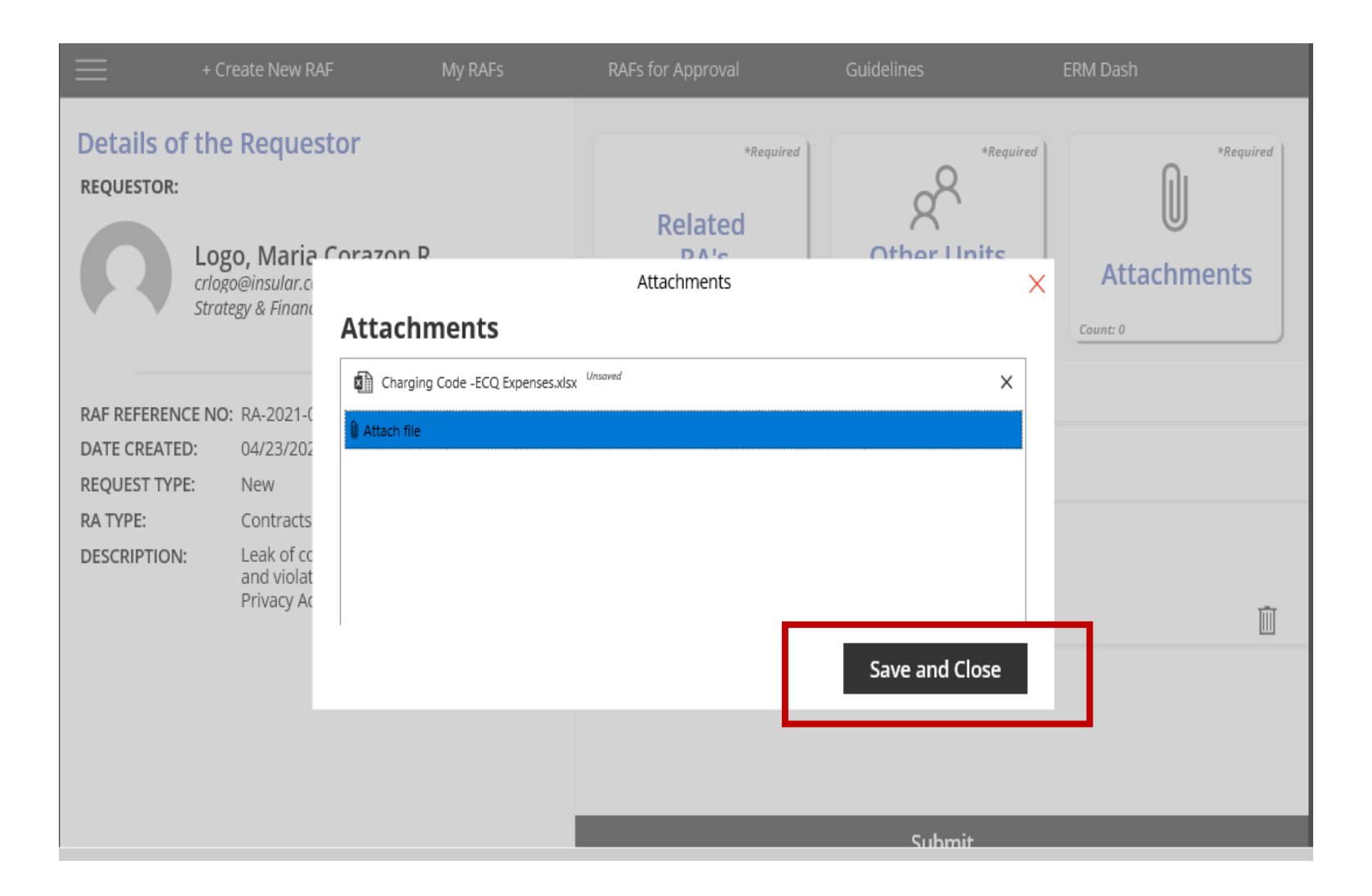

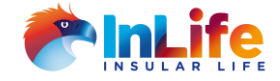

# Submitting the RAF

14. Click *Submit* to submit the RAF

| Details of th<br>REQUESTOR:<br>Lo<br>crio<br>Stra | e Requestor<br>go, Maria Corazon R.<br>go@insular.com.ph<br>Itegy & Financial Management Group                                                              | *Required<br>Related<br>RA's<br>Count: 1                          | *Required<br>Other Units<br>Involved<br>Not Applicable | *Required<br>U<br>Attachments<br>Count: 1 |
|---------------------------------------------------|----------------------------------------------------------------------------------------------------|-------------------------------------------------------------------|--------------------------------------------------------|-------------------------------------------|
| RAF REFERENCE NO                                  | D: RA-2021-04-23-06                                                                                                    | Violation of the <b>D</b>                                         | Data Privacy Act                                       |                                           |
| DATE CREATED:<br>REQUEST TYPE:                    | 04/23/2021 10:45 AM<br>New                                                                                                    | — <b>RISK</b>                                                     |                                                        |                                           |
| RA TYPE:<br>DESCRIPTION:                          | Contracts with 3rd party vendors/suppliers<br>Leak of confidential employee information<br>and violation to the provisions of the Data<br>Privacy Act (DPA) | RISK FAMILY: Operation<br>Risk Family ID: 20<br>Risk Rating Mediu | onal Risk<br>m Risk                                    | Ū                                         |
|                                                   |                                                                                                    |                                                                   |                                                        |                                           |
|                                                   |                                                                                                    |                                                                   | Submit                                                 |                                           |

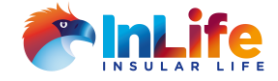

# Submitting the RAF

Note: If there are parts of the RAF that were not yet completed, the RAF creator will be prompted to complete it.

| <b>≡</b> +0                                                     | Create New RAF                                                                    | My RAFs                                       | RAFs for Approval                        | Guidelines                                       | Learn More                                |
|-----------------------------------------------------------------|-----------------------------------------------------------------------------------|-----------------------------------------------|------------------------------------------|--------------------------------------------------|-------------------------------------------|
| Details of the<br>REQUESTOR:<br>LO<br>crio<br>Stra              | e Requestor<br>go, Maria Corazo<br>go@insular.com.ph<br>ttegy & Financial Manager | n R.<br>ment Group                            | *Required<br>Related<br>RA's<br>Count: 0 | *Required<br>Other Units<br>Involved<br>Count: 0 | *Required<br>O<br>Attachments<br>Count: 0 |
| RAF REFERENCE NO<br>DATE CREATED:<br>REQUEST TYPE:<br>CATEGORY: | D: RA-2021-03-24-110<br>03/24/2021 09:47 AM<br>New<br>Contracts with 3rd pa       | arty vendors/suppliers                        | Violation of the Da<br>+ RISK            | ata Privacy Act                                  |                                           |
| DESCRIPTION:                                                    | ) Release and/or shar<br>information of stake<br>authorization                    | ing of confidential<br>holders without proper |                                          |                                                  |                                           |
|                                                                 |                                                                                   |                                               |                                          | Submit                                           |                                           |

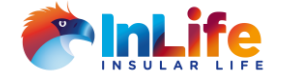

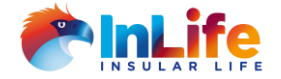

- An Email notification will be sent to SMEs and RAF creator. Click on the link and you will be directed to the RAF App. Below is the approval hierarchy:
  - SMEs
  - Immediate Superior
  - Division Head
  - Governance Units

#### Risk Acceptance Form (NEW) - Ref. no. RA-2021-04-13-04

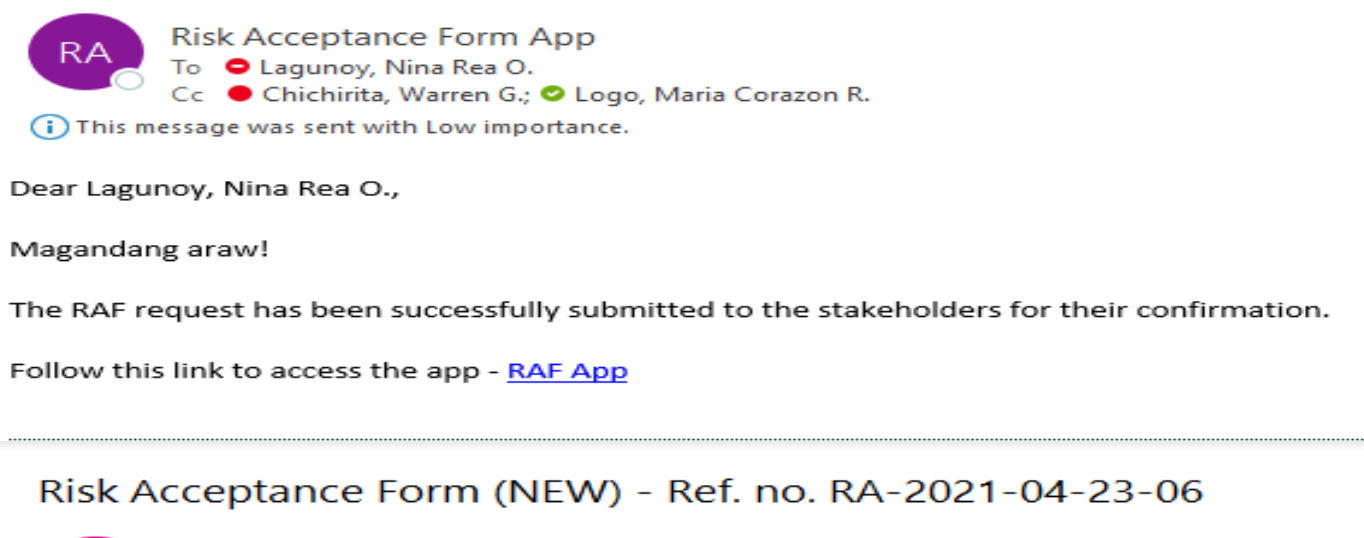

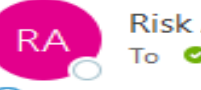

Risk Acceptance Form App To OLogo, Maria Corazon R.

This message was sent with Low importance.

Dear Logo, Maria Corazon R.,

Magandang araw!

The RAF request has been forwarded to your Immediate Superior.

Follow this link to access the app - RAF App

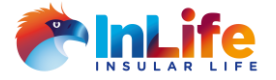

2. Approver can click on the icon A to approve the various parts of the RAF. Approver can also input comments by clicking on the icon.

| + Create New RAF My RAFs                                                                                                    | RAFs for Approval                                                                 | Guidelines                                | ERM Dash    |
|----------------------------------------------------------------------------------------------------|-----------------------------------------------------------------------------------|-------------------------------------------|-------------|
| Details of the Requestor<br>REQUESTOR:<br>Logo, Maria Corazon R.<br>crlogo@insular.com.ph<br>Strategy & Financial Management Group                                                                                                    | Related<br>RA's                                                                   | Other Unit<br>Involved<br>Not Applicable  | Attachments |
| RAF REFERENCE NO: RA-2021-04-29-08<br>DATE CREATED: 04/29/2021 12:39 PM<br>REQUEST TYPE: New<br>RA TYPE: Contracts with 3rd party vendors/suppliers<br>DESCRIPTION: Leak of confidential employee information<br>and violation to the provisions of the Data<br>Privacy Act (DPA)<br>Click here to view<br>comments and revisions<br>requested by other<br>reviewers | Contracts with 3<br>RISK FAMILY: Operat<br>Risk Family ID: 22<br>Risk Rating Medi | rd party vendors<br>ional Risk<br>um Risk | s/suppliers |
| v.103                                                                                                    | 6                                                                                 | Submit                                    |             |

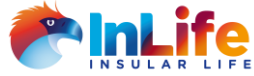

**Risk Acceptance Form App - UAT** 

Approver can input comments by clicking on the icon then.

**Comments and Revisions** + Create New RAF Chichirita, Warren G. Pending х Comments: **Comments and Revisions** Chichirita, Warren G. Pending Risk Family ID: 124 Action Taken Remarks re assess the impact and likelihood Submit Other Units Involved **Action Taken** Remarks please include reviewers Rusiness Unit ARC v.1029 v.1036

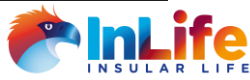

4. Approving Related RAs, Attachment and SMEs

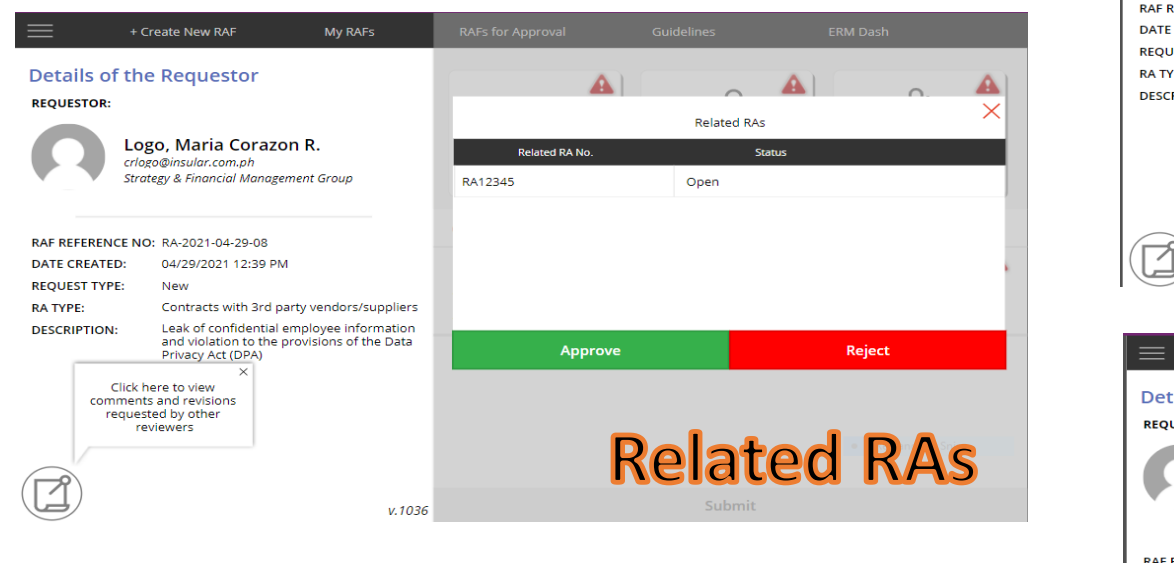

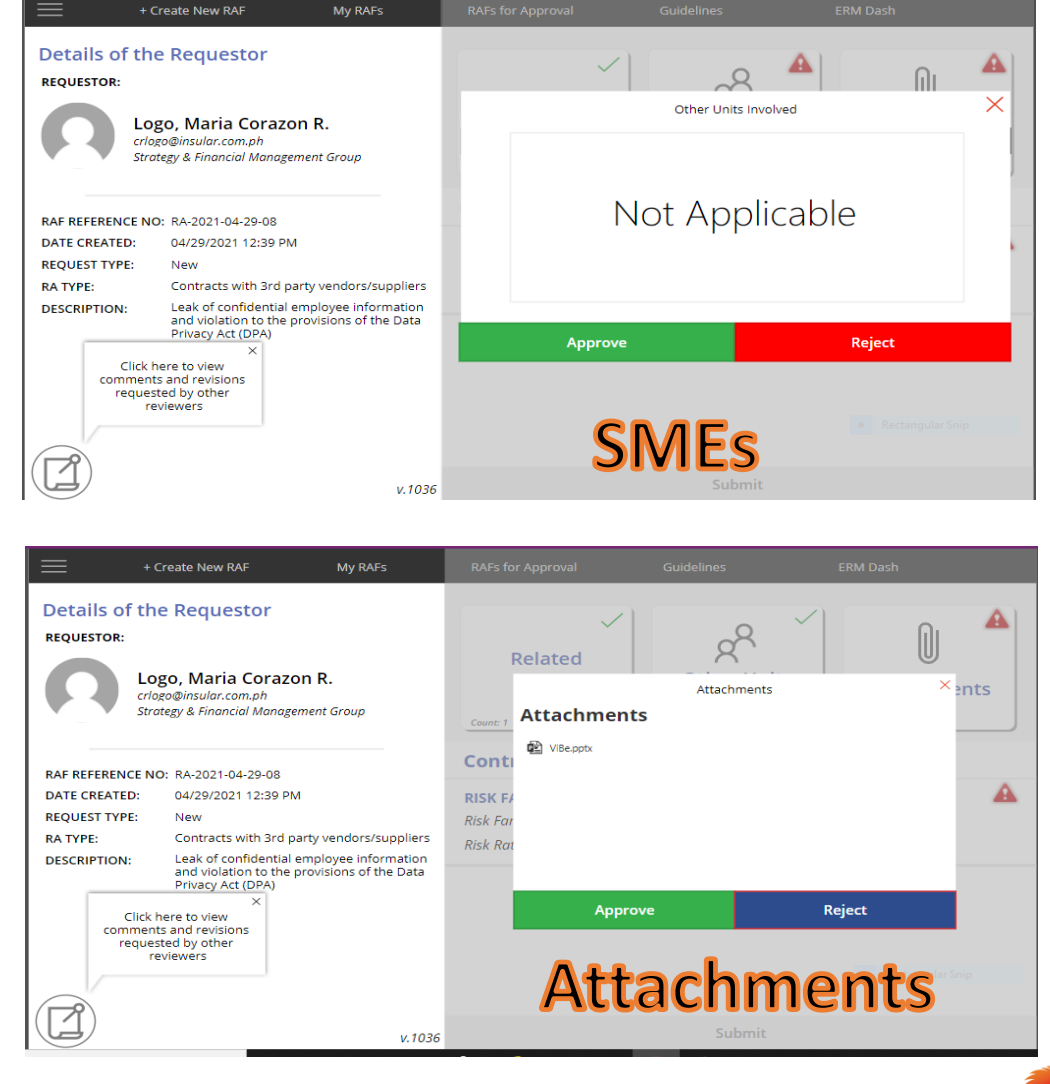

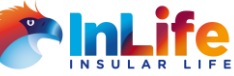

5. Approving *Risk Family*, *Description of the Risk Acceptance Request and Risk Categorization* 

|                              | + Create New RAF                                                                          | My RAFs                                                                  |                                                                                                    | $\sim$ |  |
|------------------------------|-------------------------------------------------------------------------------------------|--------------------------------------------------------------------------|----------------------------------------------------------------------------------------------------|--------|--|
|                              |                                                                                           |                                                                          | CONTRACTS WITH 3RD PARTY VENDORS/SUPPLIERS                                                                                                    |        |  |
| Details of the Requestor     |                                                                                           |                                                                          | Pick Esmity                                                                                                    |        |  |
| REQUESTOR:                   |                                                                                           |                                                                          |                                                                                                    |        |  |
|                              | Logo Maria Corazo                                                                         | n P                                                                      |                                                                                                    |        |  |
|                              | crlogo@insular.com.ph<br>Strategy & Financial Manage                                      | ement Group                                                              | Identify (if any) the policies, processes, guidelines, and internal controls impacted by the<br>Risk Acceptance Request<br>Test                                                                                                    |        |  |
|                              | ENO: DA 2024 04 20 02                                                                     |                                                                          |                                                                                                    |        |  |
| DATE CREATED                 | E NO: RA-2021-04-29-08                                                                    | 4                                                                        |                                                                                                    |        |  |
| REQUEST TYPE                 | : New                                                                                     |                                                                          | Elaborate or provide details or scenarios of the identified risks, deficiencies, vulnerabilities,<br>deviations and exceptions which require Risk Acceptance                                                                                                    |        |  |
| RA TYPE:<br>DESCRIPTION:     | Contracts with 3rd p<br>Leak of confidential<br>and violation to the<br>Privacy Act (DPA) | arty vendors/suppliers<br>employee information<br>provisions of the Data | Data Privacy breach caused by events such as<br>1) Unauthorized access of stakeholders (employee, agents and policy holders)<br>data/records.<br>2) Failure to safeguard the employee records from unauthorized access and loss<br>3) Release and/or sharing of confidential information of stakeholders without proper<br>authorization. |        |  |
|                              |                                                                                           |                                                                          | For projects, contracts and audit findings, indicate the identified risks, exception or<br>scenarios which require Risk Acceptance                                                                                                    |        |  |
|                              |                                                                                           |                                                                          | N/a                                                                                                    | -      |  |
|                              |                                                                                           |                                                                          | Approve Reject                                                                                                    |        |  |
| ( <b>7</b> )                 |                                                                                           |                                                                          |                                                                                                    |        |  |
|                              |                                                                                           | v.1036                                                                   | Submit                                                                                                    |        |  |
| =                            | + Create New RAF                                                                          | My RAFs                                                                  |                                                                                                    | $\sim$ |  |
|                              |                                                                                           |                                                                          | authorization                                                                                                    |        |  |
| Details of<br>REQUESTOR:     | the Requestor                                                                             |                                                                          | For projects, contracts and audit findings, indicate the identified risks, exception or<br>scenarios which require Risk Acceptance                                                                                                    |        |  |
| Ω                            | Logo, Maria Corazo<br>crlogo@insular.com.ph<br>Strategy & Financial Manage                | on R.<br>ement Group                                                     | N/a                                                                                                    | l      |  |
|                              |                                                                                           |                                                                          | Business Justification for Risk Acceptance                                                                                                    | 1      |  |
|                              | T NO: DA 2024 04 20 08                                                                    |                                                                          | Describe/indicate the benefits in accepting the risks. Elaborate as needed                                                                                                    |        |  |
| DATE CREATER<br>REQUEST TYPE | <ul> <li>D: 04/29/2021 12:39 Pl</li> <li>E: New</li> <li>Contracts with 3rd p</li> </ul>  | M<br>party vendors/suppliers                                             | Quick access to information                                                                                                    | •      |  |
| DESCRIPTION:                 | Leak of confidential                                                                      | employee information                                                     | Indicate any known or potential disadvantages if risks are accepted                                                                                                    |        |  |
|                              | and violation to the provisions of the Data<br>Privacy Act (DPA)                          |                                                                          | Leak of confidential employee information and violation to the provisions of the Data<br>Privacy Act (DPA)                                                                                                    |        |  |
|                              |                                                                                           |                                                                          | Approve Reject                                                                                                    |        |  |
|                              |                                                                                           |                                                                          |                                                                                                    |        |  |
|                              |                                                                                           | v 1036                                                                   | Submit                                                                                                    |        |  |

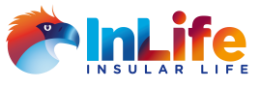

Note: Approver can input their comments and revisions in the RAF.

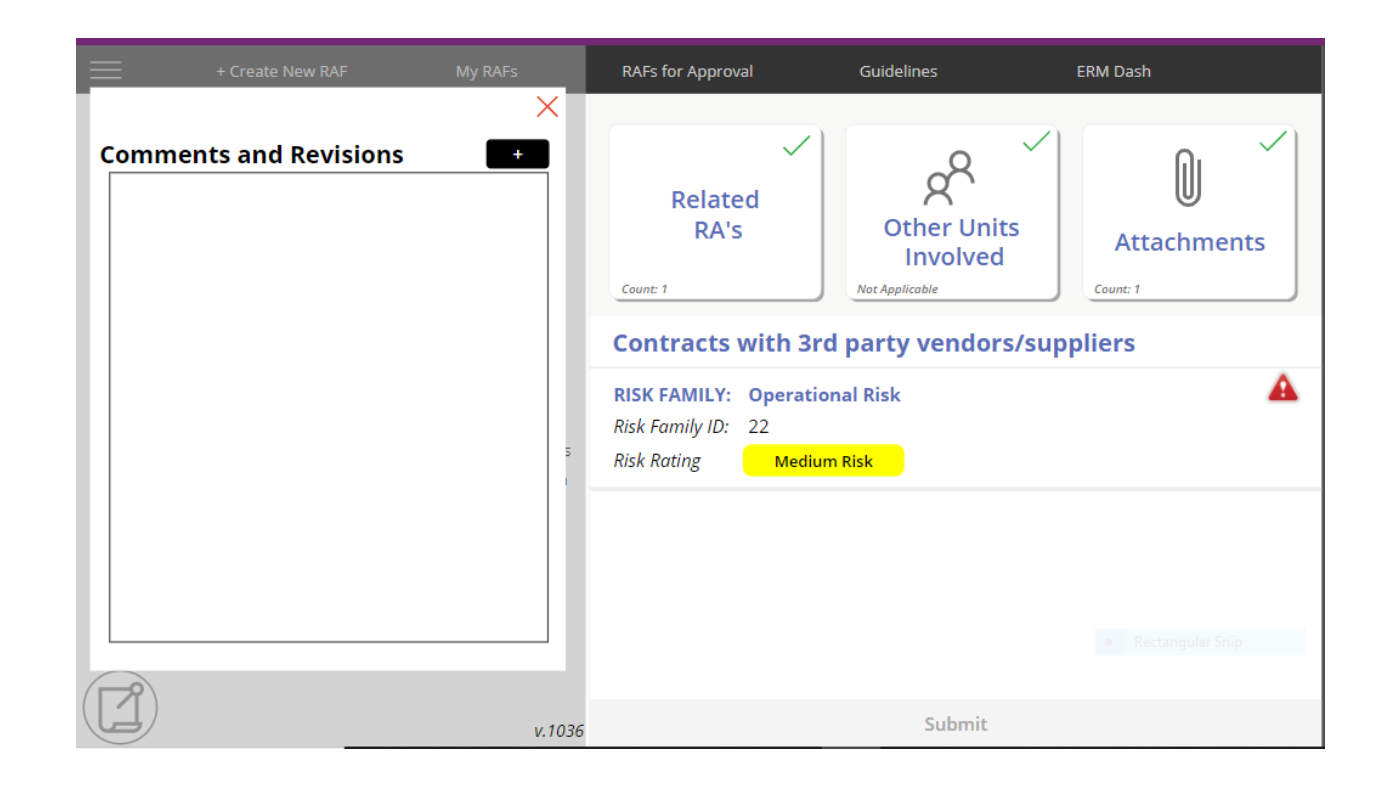

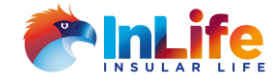

6. Approving *Risk Assessment and Rating and Compensating Control and/or Remediation Plan and Remediation Date* 

|                                                                                                    | F Create New RAF                                                                                                    | MIY RAFS                                       | CONTRACTS WITH 3PD PA                                                                                                    |                                                                                                    | $\sim$ |
|----------------------------------------------------------------------------------------------------|----------------------------------------------------------------------------------------------------|------------------------------------------------|----------------------------------------------------------------------------------------------------|----------------------------------------------------------------------------------------------------|--------|
|                                                                                                    |                                                                                                    |                                                | Risk Assessment and Rating                                                                                                    |                                                                                                    | -      |
| Details of the Requestor                                                                                                    |                                                                                                    |                                                | Likelihood                                                                                                    | Show Table                                                                                                    |        |
| REQUESTOR:                                                                                                    |                                                                                                    |                                                | Low (Rare)                                                                                                    |                                                                                                    |        |
|                                                                                                    | ogo, Maria Coraz                                                                                                    | on R.                                          | Impact                                                                                                    | Show Table                                                                                                    |        |
| cr<br>St                                                                                                    | logo@insular.com.ph<br>rategy & Financial Manag                                                                                                    | rement Group                                   | Extreme                                                                                                    |                                                                                                    |        |
|                                                                                                    |                                                                                                    |                                                | Risk Rating                                                                                                    | Show Table                                                                                                    |        |
|                                                                                                    |                                                                                                    |                                                | Medium Risk                                                                                                    |                                                                                                    |        |
| RAF REFERENCE NO: RA-2021-04-29-08                                                                                                    |                                                                                                    |                                                | Comments on the Risk Assessment and Rating                                                                                                    |                                                                                                    |        |
| REQUEST TYPE:                                                                                                    | New                                                                                                    |                                                | test                                                                                                    |                                                                                                    |        |
| RA TYPE:                                                                                                    | Contracts with 3rd                                                                                                    | party vendors/suppliers                        |                                                                                                    |                                                                                                    |        |
| DESCRIPTION:                                                                                                    | Leak of confidential<br>and violation to the<br>Privacy Act (DPA)                                                                                                    | employee information<br>provisions of the Data |                                                                                                    |                                                                                                    | 1      |
|                                                                                                    |                                                                                                    |                                                | Describe the Compensating Control and/or Remediation Plan                                                                                                    |                                                                                                    |        |
|                                                                                                    |                                                                                                    |                                                | Describe the technical and procedural controls<br>vulnerabilities, deficiencies, and exceptions ide<br>needed                                                                                                    | s implemented to address the risks,<br>entified for the Risk Acceptance. Elaborate as                                                                                                    |        |
|                                                                                                    |                                                                                                    |                                                | Approve                                                                                                    | Reject                                                                                                    |        |
|                                                                                                    |                                                                                                    |                                                |                                                                                                    |                                                                                                    |        |
|                                                                                                    |                                                                                                    |                                                |                                                                                                    |                                                                                                    |        |
|                                                                                                    | Create New RAF                                                                                                    | v.1036<br>My RAFs                              | CONTRACTS WITH 3PD PA                                                                                                    |                                                                                                    |        |
|                                                                                                    | Create New RAF                                                                                                    | v.1036<br>My RAFs                              | CONTRACTS WITH 3RD PA                                                                                                    | Ibmit                                                                                                    | ×      |
| Details of th<br>REQUESTOR:                                                                                                    | Create New RAF                                                                                                    | v.1036<br>My RAFs                              | CONTRACTS WITH 3RD PA<br>Describe the Compensating Control and/o<br>Describe the technical and procedural controls<br>vulnerabilities, deficiencies, and exceptions ide                                                                                                    | Ibmit<br>IRTY VENDORS/SUPPLIERS<br>or Remediation Plan<br>Implemented to address the risks,<br>nified for the Risk Acceptance. Elaborate as                                                                                                    | ×      |
| Details of th<br>REQUESTOR:                                                                                                    | Create New RAF<br>ne Requestor<br>ogo, Maria Corazo<br>ogo@insular.com.ph<br>ategy & Financial Manage                                                                                                    | v.1036<br>My RAFs<br>on R.<br>Iment Group      | CONTRACTS WITH 3RD PA<br>CONTRACTS WITH 3RD PA<br>Describe the Compensating Control and/o<br>Describe the technical and procedural controls<br>vulnerabilities, deficiencies, and exceptions ider<br>needed<br>Employees who have access to confidential in<br>Confidentiality Agreement and enforce admini-<br>based on signed Confidentiality Agreement                                                                                                    | Ibmit                                                                                                    | *      |
| Details of th<br>Requestor:                                                                                                    | Create New RAF<br>De Requestor<br>Dego, Maria Corazo<br>Dego@insular.com.ph<br>ategy & Financial Manage                                                                                                    | v.1036<br>My RAFs<br>DD R.                     | CONTRACTS WITH 3RD PA<br>Describe the technical and procedural controls<br>vulnerabilities, deficiencies, and exceptions ideu<br>needed<br>Employees who have access to confidential in<br>Confidentiality Agreement and enforce admini<br>based on signed Confidentiality Agreement<br>How are the risks going to be mitigated or remu-<br>be put in place?                                                                                                    | Ibmit ARTY VENDORS/SUPPLIERS Or Remediation Plan Implemented to address the risks, inified for the Risk Acceptance. Elaborate as formation are required to sign a istrative sanction on concerned employee ediated? What solutions/action plans shall                                                                                                    | ×      |
|                                                                                                    | Create New RAF<br>The Requestor<br>Pago, Maria Corazo<br>pago insular.com.ph<br>ategy & Financial Manage<br>O: RA-2021-04-29-08<br>04/20/2021 12/20 PM                                                                                                    | v.1036<br>My RAFs                              | CONTRACTS WITH 3RD PA<br>Describe the technical and procedural controls<br>vulnerabilities, deficiencies, and exceptions ides<br>needed<br>Employees who have access to confidential in<br>Confidentiality Agreement and enforce admini<br>based on signed Confidentiality Agreement<br>How are the risks going to be mitigated or reme<br>be put in place?<br>Employees who have access to confidential in<br>Confidentiality Agreement and enforce admini-<br>tion of the second second second second second<br>the second second second second second second second<br>Employees who have access to confidential in<br>Confidentiality Agreements and second second second<br>Employees who have access to confidential in<br>Confidentiality Agreements and second second second second<br>Employees who have access to confidential in<br>Confidential in the second second second second second second second<br>Confidential in the second second second second second second second second<br>Confidential in the second second second second second second second second second second second<br>Confidential in the second second s | Ibmit INTY VENDORS/SUPPLIERS INTROMENTION OF A CONTRACT OF A CONTRACT OF | *      |
| AF REFERENCE N<br>DATE CREATED:<br>REQUEST TYPE:                                                                                                    | Create New RAF<br>Requestor<br>pgo, Maria Corazo<br>pgo@insular.com.ph<br>ategy & Financial Manage<br>0: RA-2021-04-29-08<br>04/29/2021 12:39 PN<br>New                                                                                                    | v.1036<br>My RAFs<br>DD R.<br>Imment Group     | CONTRACTS WITH 3RD PA<br>Describe the technical and procedural controls<br>vulnerabilities, deficiencies, and exceptions ider<br>needed<br>Employees who have access to confidential in<br>Confidentiality Agreement and enforce admini-<br>based on signed Confidentiality Agreement<br>How are the risks going to be mitigated or reme-<br>be put in place?<br>Employees who have access to confidential in<br>Confidentiality Agreement and enforce admini-<br>based on signed Confidentiality Agreement                                                                                                    | Ibmit INTY VENDORS/SUPPLIERS INTREMEdiation Plan Implemented to address the risks, Inified for the Risk Acceptance. Elaborate as formation are required to sign a istrative sanction on concerned employee ediated? What solutions/action plans shall formation are required to sign a istrative sanction on concerned employee                                                                                                    | *      |
| AF REFERENCE N<br>DATE CREATED:<br>REQUEST TYPE:<br>RATYPE:                                                                                                    | Create New RAF<br>The Requestor<br>Pago, Maria Corazo<br>pago@insular.com.ph<br>ategy & Financial Manage<br>O: RA-2021-04-29-08<br>04/29/2021 12:39 PM<br>New<br>Contracts with 3rd p                                                                         | v.1036<br>My RAFS                              | CONTRACTS WITH 3RD PA<br>Describe the technical and procedural controls<br>vulnerabilities, deficiencies, and exceptions ider<br>needed<br>Employees who have access to confidential in<br>Confidentiality Agreement and enforce admini<br>based on signed Confidentiality Agreement<br>How are the risks going to be mitigated or reme<br>be put in place?<br>Employees who have access to confidential in<br>Confidentiality Agreement and enforce admini<br>based on signed Confidentiality Agreement                                                                                                    | Ibmit INTY VENDORS/SUPPLIERS INTERMEDIATION OF A Constraint of the Risk Acceptance. Elaborate as formation are required to sign a formation are required to sign a fo | *      |
| AF REFERENCE N<br>DATE CREATED:<br>REQUEST TYPE:<br>RATYPE:<br>DESCRIPTION:                                                                                                    | Create New RAF<br>The Requestor<br>Pgo, Maria Corazo<br>pgo@insular.com.ph<br>ategy & Financial Manage<br>O: RA-2021-04-29-08<br>04/29/2021 12:39 PN<br>New<br>Contracts with 3rd p<br>Leak of confidential -<br>and violation to the                         | v.1036<br>My RAFS                              | CONTRACTS WITH 3RD PA<br>Describe the technical and procedural controls<br>vulnerabilities, deficiencies, and exceptions iden<br>needed<br>Employees who have access to confidential in<br>Confidentiality Agreement and enforce admining<br>based on signed Confidentiality Agreement<br>How are the risks going to be mitigated or reme-<br>be put in place?<br>Employees who have access to confidential in<br>Confidentiality Agreement and enforce admining<br>based on signed Confidentiality Agreement<br>Indicate any timelines/deadlines or remediation                                                                                                    | Ibmit IMPORTING INTERPORT INTERPORT  | *      |
| AF REFERENCE N<br>DATE CREATED:<br>REQUEST TYPE:<br>RATYPE:<br>DESCRIPTION:                                                                                                    | Create New RAF<br>The Requestor<br>Pago, Maria Corazo<br>pago@insular.com.ph<br>ategy & Financial Manage<br>O: RA-2021-04-29-08<br>04/29/2021 12:39 PN<br>New<br>Contracts with 3rd p<br>Leak of confidential i<br>and violation to the<br>Privacy Act (DPA)  | v.1036                                         | CONTRACTS WITH 3RD PA<br>Describe the technical and procedural controls<br>vulnerabilities, deficiencies, and exceptions iden<br>needed<br>Employees who have access to confidential in<br>Confidentiality Agreement and enforce admining<br>based on signed Confidentiality Agreement<br>How are the risks going to be mitigated or reme-<br>be put in place?<br>Employees who have access to confidential in<br>Confidentiality Agreement and enforce admining<br>based on signed Confidentiality Agreement<br>Indicate any timelines/deadlines or remediation<br>5/31/2021                                                                                                    | Ibmit INTY VENDORS/SUPPLIERS Implemented to address the risks, Inified for the Risk Acceptance. Elaborate as formation are required to sign a listrative sanction on concerned employee ediated? What solutions/action plans shall formation are required to sign a listrative sanction on concerned employee n date                                                                                                    | ×      |
| AF REFERENCE N<br>DATE CREATED:<br>REQUEST TYPE:<br>RATYPE:<br>DESCRIPTION:                                                                                                    | Create New RAF<br>De Requestor<br>Pgo, Maria Corazo<br>pgo@insular.com.ph<br>ategy & Financial Manage<br>O: RA-2021-04-29-08<br>04/29/2021 12:39 PN<br>New<br>Contracts with 3rd p<br>Leak of confidential -<br>and violation to the f<br>Privacy Act (DPA)   | V.1036                                         | CONTRACTS WITH 3RD PA<br>Describe the technical and procedural controls<br>vulnerabilities, deficiencies, and exceptions iden-<br>needed<br>Employees who have access to confidential in<br>Confidentiality Agreement and enforce admini-<br>based on signed Confidentiality Agreement<br>How are the risks going to be mitigated or reme-<br>be put in place?<br>Employees who have access to confidential in<br>Confidentiality Agreement and enforce admini-<br>based on signed Confidentiality Agreement<br>Indicate any timelines/deadlines or remediation<br>5/31/2021<br>Remarks/Comments                                                                                                    | Ibmit INTY VENDORS/SUPPLIERS Implemented to address the risks, Inified for the Risk Acceptance. Elaborate as formation are required to sign a istrative sanction on concerned employee ediated? What solutions/action plans shall formation are required to sign a istrative sanction on concerned employee n date                                                                                                    | ~      |
| A REFERENCE N<br>Crite<br>Crite<br>Crite<br>Strin<br>RAF REFERENCE N<br>DATE CREATED:<br>REQUEST TYPE:<br>RA TYPE:<br>DESCRIPTION:                                                                                                    | Create New RAF<br>The Requestor<br>Pgo, Maria Corazco<br>pgo@insular.com.ph<br>ategy & Financial Manage<br>O: RA-2021-04-29-08<br>04/29/2021 12:39 PM<br>New<br>Contracts with 3rd p<br>Leak of confidential i<br>and violation to the<br>privacy Act (DPA)   | V.1036                                         | CONTRACTS WITH 3RD PA<br>Describe the technical and procedural controls<br>vulnerabilities, deficiencies, and exceptions iden-<br>needed<br>Employees who have access to confidential in<br>Confidentiality Agreement and enforce admini-<br>based on signed Confidentiality Agreement<br>How are the risks going to be mitigated or reme-<br>be put in place?<br>Employees who have access to confidential in<br>Confidentiality Agreement and enforce admini-<br>based on signed Confidentiality Agreement<br>Indicate any timelines/deadlines or remediation<br>5/31/2021<br>Remarks/Comments<br>Test                                                                                                    | Ibmit INTY VENDORS/SUPPLIERS Implemented to address the risks, inified for the Risk Acceptance. Elaborate as formation are required to sign a lstrative sanction on concerned employee ediated? What solutions/action plans shall formation are required to sign a lstrative sanction on concerned employee n date                                                                                                    |        |
| AF REFERENCE N<br>DATE CREATED:<br>REQUEST TYPE:<br>RATPE:<br>DESCRIPTION:                                                                                                    | Create New RAF<br>The Requestor<br>Pgo, Maria Corazo<br>pgo@insular.com.ph<br>ategy & Financial Manage<br>O: RA-2021-04-29-08<br>04/29/2021 12:39 PN<br>New<br>Contracts with 3rd p<br>Leak of confidential<br>and violation to the<br>Privacy Act (DPA)      | V.1036                                         | CONTRACTS WITH 3RD PA<br>Describe the technical and procedural controls<br>vulnerabilities, deficiencies, and exception solution<br>businerabilities, deficiencies, and exception solution<br>confidentiality Agreement and enforce admini-<br>based on signed Confidentiality Agreement.<br>Movement and enforce admini-<br>based on signed Confidentiality Agreement.<br>Movement and enforce admini-<br>based on signed Confidentiality Agreement.<br>Indicate any timelines/deadlines or remediator<br>S/31/2021<br>Remarks/Comments<br>Test                                                                                                    | ARTY VENDORS/SUPPLIERS  ARTY VENDORS/SUPPLIERS  Ar Remediation Plan  Implemented to address the risks, inified for the Risk Acceptance. Elaborate as  formation are required to sign a  lstrative sanction on concerned employee  ediated? What solutions/action plans shall  formation are required to sign a  lstrative sanction on concerned employee  in date  Reject                                                                                                    | *      |
| The rest of the request of the request of the rest of the rest of | Create New RAF<br>De Requestor<br>Dego, Maria Corazo<br>Dego@insular.com.ph<br>ategy & Financial Manage<br>O: RA-2021-04-29-08<br>04/29/2021 12:39 PN<br>New<br>Contracts with 3rd p<br>Leak of confidential -<br>and violation to the p<br>Privacy Act (DPA) | V.1036                                         | DONTRACTS WITH ARD PAR<br>CONTRACTS WITH ARD PAR<br>Describe the technical and procedural controls<br>subrachilites, deficiencies, and exceptions of<br>subrachilites, deficiencies, and exceptions of<br>based on signed Confidentiality Agreement<br>Montraction of the subrace access to confidential in<br>Confidentiality Agreement and enforce adminis<br>based on signed Confidentiality Agreement<br>Montraction of the subrace access to confidential in<br>Confidentiality Agreement and enforce adminis<br>based on signed Confidentiality Agreement<br>Indicate any timelines/deadlines or remediation<br>S/31/2021<br>Memarks/Comments<br>Test<br>Approve                                                                                                    | ARTY VENDORS/SUPPLIERS ARTY VENDORS/SUPPLIERS Ar Remediation Plan Implemented to address the risks, Inified for the Risk Acceptance. Elaborate as formation are required to sign a lastrative sanction on concerned employee ediated? What solutions/action plans shall formation are required to sign a lastrative sanction on concerned employee In date                                                                                                    |        |

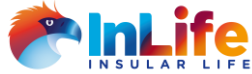

 Once approved, click on *Submit* button for other stakeholders approval

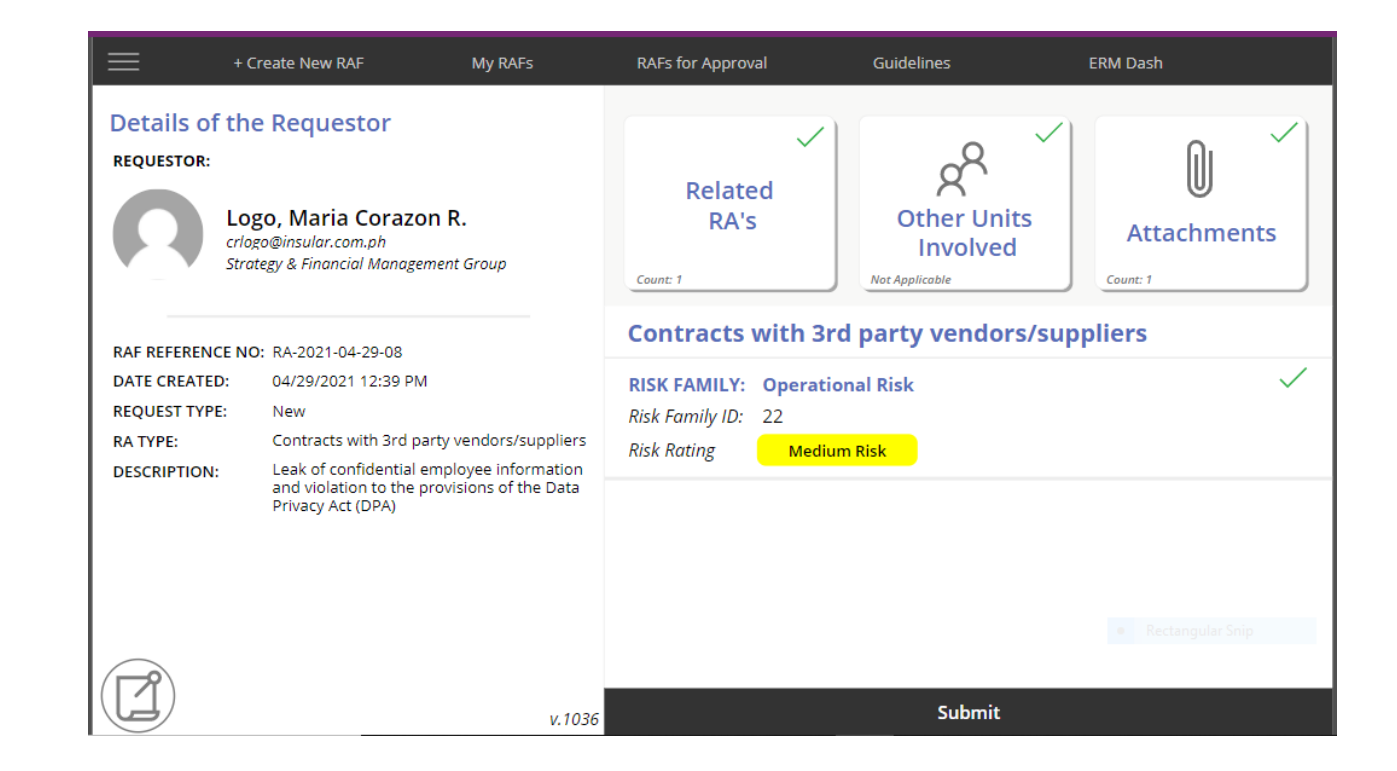

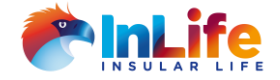

8. Email confirmation that the RAF was submitted to the Division Head for approval.

Risk Acceptance Form (NEW) - Ref. no. RA-2021-04-29-08 - Approval Confirmation

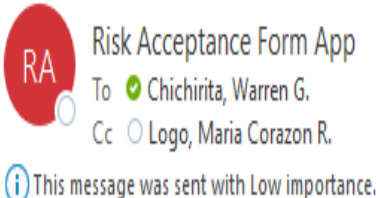

#### MessageFiler

Dear Chichirita, Warren G.,

Magandang araw!

The RAF request has been succesfully approved and has been submitted to Bonilla, Claro P. for his/her approval.

Follow this link to access the app - RAF App

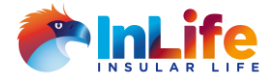

# My RAFs

*My RAFs* tab consist of all the RAFs submitted by an employee and the status.

| + Create Ne           | W RAF                            | My RAFs          | RAFs for Approval | Guidelines | ERM Dash |
|-----------------------|----------------------------------|------------------|-------------------|------------|----------|
| Open RAFs             |                                  |                  |                   |            |          |
|                       |                                  |                  |                   |            |          |
| RAF OWNER:            | Logo, Maria Co                   | razon R.         |                   |            |          |
| RISK ACCEPTANCE TYPE: | Contracts with<br>vendors/suppli | 3rd party<br>ers |                   |            |          |
| <b>REFERENCE NO.:</b> | RA-2021-04-29                    | 9-08             |                   |            |          |
| STATUS:               | For Division He                  | ad Approval      |                   |            |          |

**Approved RAFs** 

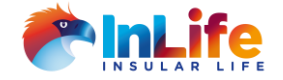

# **RAF** Guidelines

**Guidelines** consist of the Risk Acceptance Guidelines and Definition of Terms

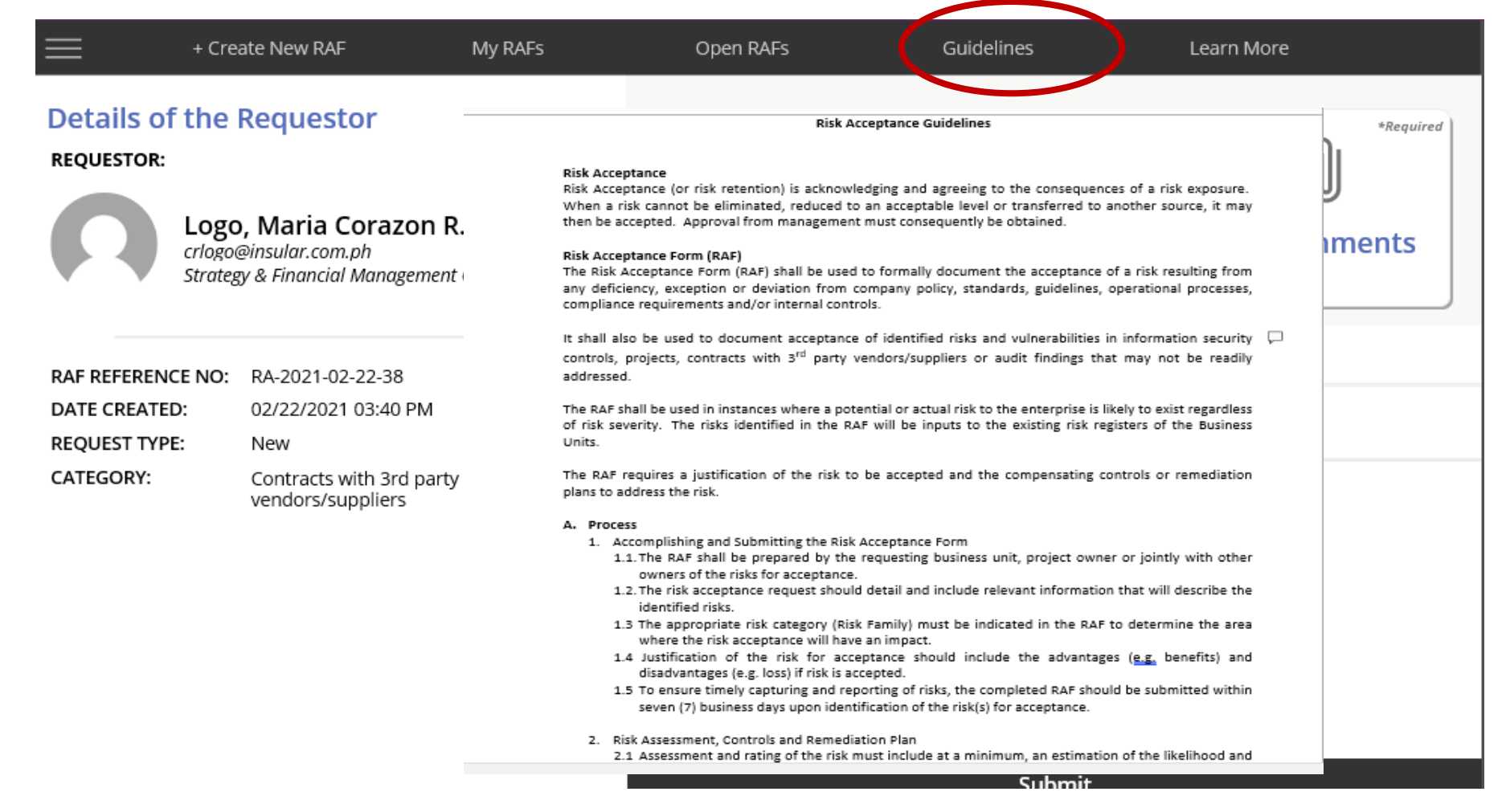

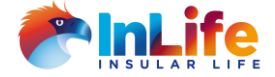

## End

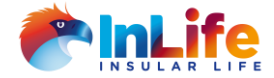